### Documento de instalación Galicia nas artes

Material realizado durante unha licenza retribuída pola Consellería de Cultura, Educación e Ordenación Universitaria no curso 2023-24 Yolanda Cobas Fernández

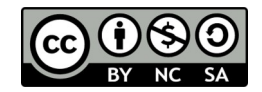

## Descargar para visualizar

Requirimentos técnicos:

- Navegador web
- Pasos a seguir:
  - Descargar o arquivo .zip e descomprimir
  - No cartafol resultante, buscar o arquivo index.html
  - Abrir o arquivo no noso navegador

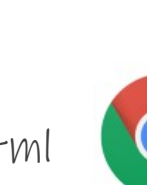

index.html

Exemplo.zip

# Descargar para editar (I)

Requirimentos técnicos:

- Navegador web
- exe Learning instalado ou en versión portable.

#### Pasos a seguir:

- Descargar o arquivo .zip e descomprimir.
- Buscar o arquivo .elp e abrilo para editar.
- Con este arquivo xa non se precisa o resto do contido do cartafol.

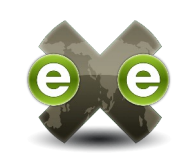

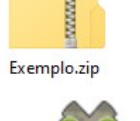

exemp.el

# Descargar para editar (II)

#### Inserir os Genially

Dentro do arquivo .zip atópanse os cartafoles de Genially

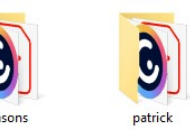

 Se queremos engadir un enlace ao contido de Genially temos que escribir na URL o nome do cartafol seguido de /genially.html

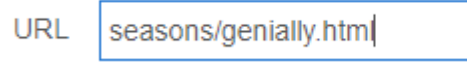

হি

 Cando exportemos o noso material editado temos que lembrar copiar os cartafoles de Genially no noso contido.

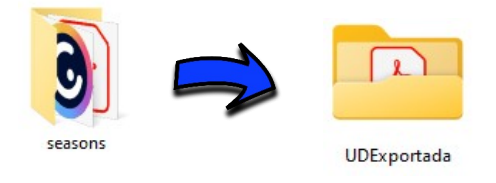

### Inserir en Aula Virtual

Requirimentos técnicos: navegador web

- Pasos previos:
  - Exportamos o arquivo .elp como sitio web (e logo comprimimos o cartafol en .zip) ou directamente como sitio web>arquivo comprimido ZIP (con Usuario avanzado activado).
- Pasos a seguir:
  - Engadimos actividade ou recurso: "Arquivo".
  - Cubrimos os datos e subimos o noso cartafol comprimido.
  - Facemos clic no arquivo comprimido e descomprimímolo.
  - Entre todos os arquivos que aparecen, buscamos "index.html"
  - Clicamos nese arquivo e configurámolo como arquivo principal.
  - Gardar cambios e amosar.